# Cataloging Committee Bulletin 06162010

Wednesday June 16, 2010

# Changing the icon on a record.

#### If icon is wrong you need to go into the "Fixed Field" to change it.

Begin with the "Search Catalog" tab. Find the correct record that needs to be changed.

When this record is shown on the screen click on the "Actions for this record" button (upper right hand of screen, above the record). At the drop down menu choose "Marc Edit".

Under "Fixed fields" there are several headings. "Type" is the one that shows if an item is a book, movie or audio book. "Form" is used if the book is Large Print.

Change the letter to the correct letter and save the record.

Videos are g Books are a Audio books are i

Under "Form" large print materials are d

For more information:

The power point from the cataloging class has some helpful resources on fixed fields. Also, the Easy Marc book

## **CATALOGING GROUP**

Anyone interested in joining the Yahoo! Cataloging group can e-mail Stephanie @ <u>admin@lakecitieslibrary.org</u>.

## CATALOGING HELP

<u>Do not</u> send cataloging questions to the NTLC listserv. Send any questions about cataloging to <u>NTLC-Cataloging@yahoogroups.com</u>.

Cataloging Committee would like to remind <u>all members</u> that if you have a cataloger that needs <u>help or training we will accommodate</u>.